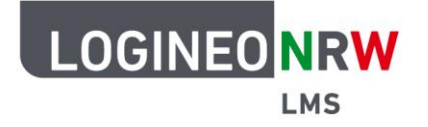

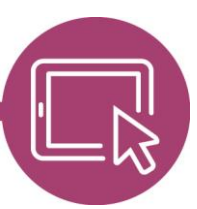

## LMS – Das Lernmanagementsystem für NRW

## Anleitung für Administrierende Kurse löschen

Sollten Sie einzelne Kurse löschen wollen, können Sie dies mit Klick auf das Papierkorb-Symbol in der Kursstruktur im Bereich *Kurse und Kursbereiche verwalten* tun.

Wünschen Sie aber mehrere Kurse zeitgleich zu löschen, so können Sie die Funktion *Alle Kurse löschen* nutzen. Diese Funktion ist innerhalb der Kursbereiche auf der Startseite und <u>nicht</u> innerhalb der Website-Administration anwählbar.

Besonders komfortabel ist folgende Möglichkeit:

Erstellen Sie in der Website-Administration im Bereich *Kurse und Kursbereiche verwalten* in der Kursstruktur zunächst einen (neuen) Kursbereich und benennen Sie diesen beispielsweise mit "Löschbereich". Verschieben Sie mithilfe der Anwahl der Kurse und der Schaltfläche *Verschieben* alle zu löschenden Kurse dorthin. Anschließend wird dieser Kursbereich, in diesem Beispiel *löschen* [1], über die Startseite angewählt. Alle sich darin befindlichen Kurse werden Ihnen angezeigt [2]. Klicken Sie auf **Alle Kurse löschen** [3].

|                     | Startseite Dashbo    | rd Meine Kurse | Website-Administration | Q 4 0 | AU 🗸   | Bearbeiten |
|---------------------|----------------------|----------------|------------------------|-------|--------|------------|
|                     | h ( lägsbon          |                |                        |       |        |            |
| löschen)            | n 7 ioschen          | 3              |                        |       |        |            |
| Kursbereich Eins    | stellungen Alle Kurs | e löschen Pap  | ierkorb Mehr 🗸         |       |        |            |
| Kla 2 ereich / löss | then                 | Kurse suchen   |                        |       | Mehr 🗙 |            |
| Sa F                |                      |                |                        |       |        |            |
| 5a_E<br>5b_D        |                      |                |                        |       |        |            |
| 5b_M                |                      |                |                        |       |        |            |
|                     |                      |                |                        |       |        | ?          |
|                     |                      |                |                        |       |        |            |

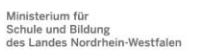

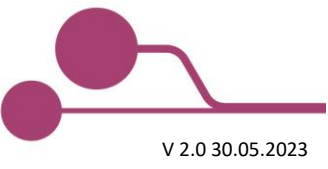

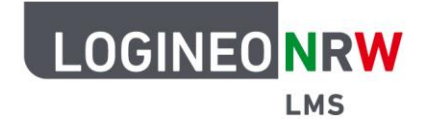

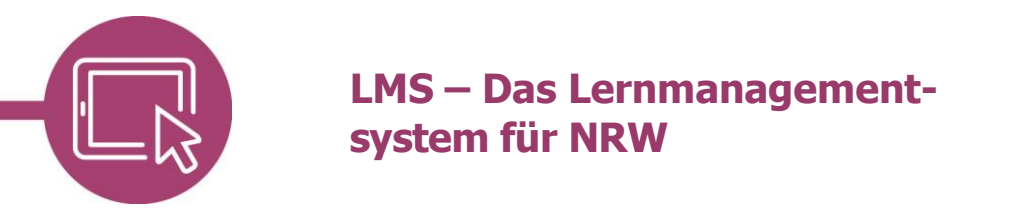

Im Dialog sind standardmäßig die beiden Haken der Checkboxen **[1]** gesetzt. Führen Sie den Löschvorgang mit Klick auf **Bestätigen [2]** durch oder klicken Sie auf *Abbrechen*, falls Sie die Löschung doch nicht durchführen wollen.

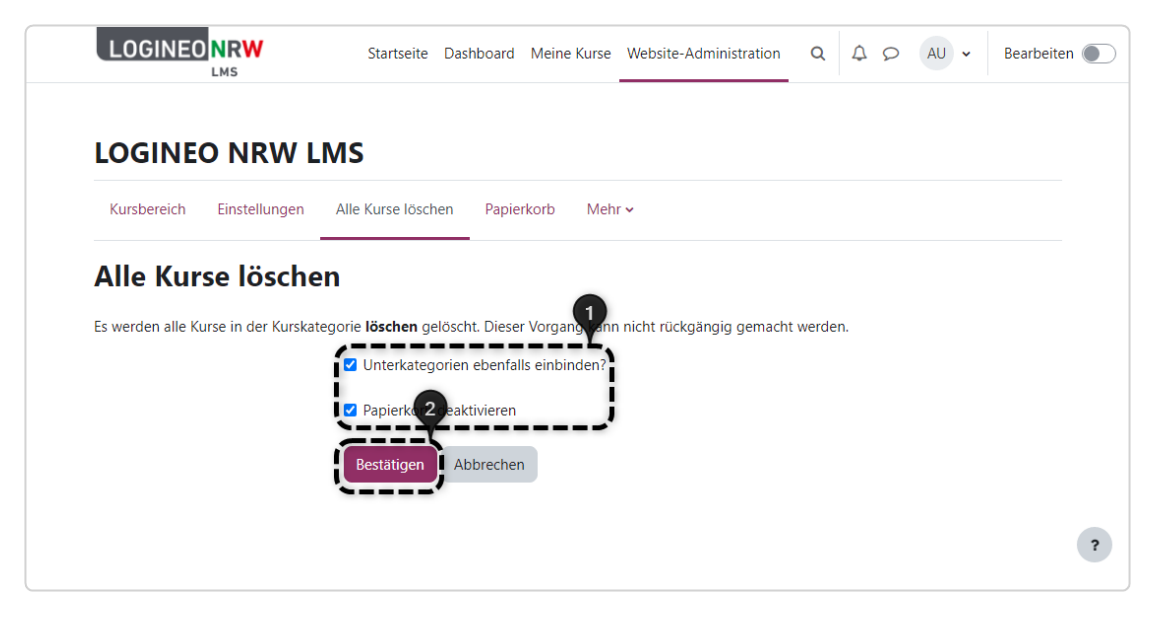

Der erfolgreiche Löschvorgang wird nicht bestätigt, kann aber über Anwahl der **Website-Administration**, dann **Kurse** und **Kurse und Kursbereiche verwalten**, überprüft werden: Im Kursbereich **[1]** sind vorerst noch die Kurse **[2]** zu sehen, die aber nach kurzer Zeit, wie angekündigt, tatsächlich gelöscht sind **[3]**.

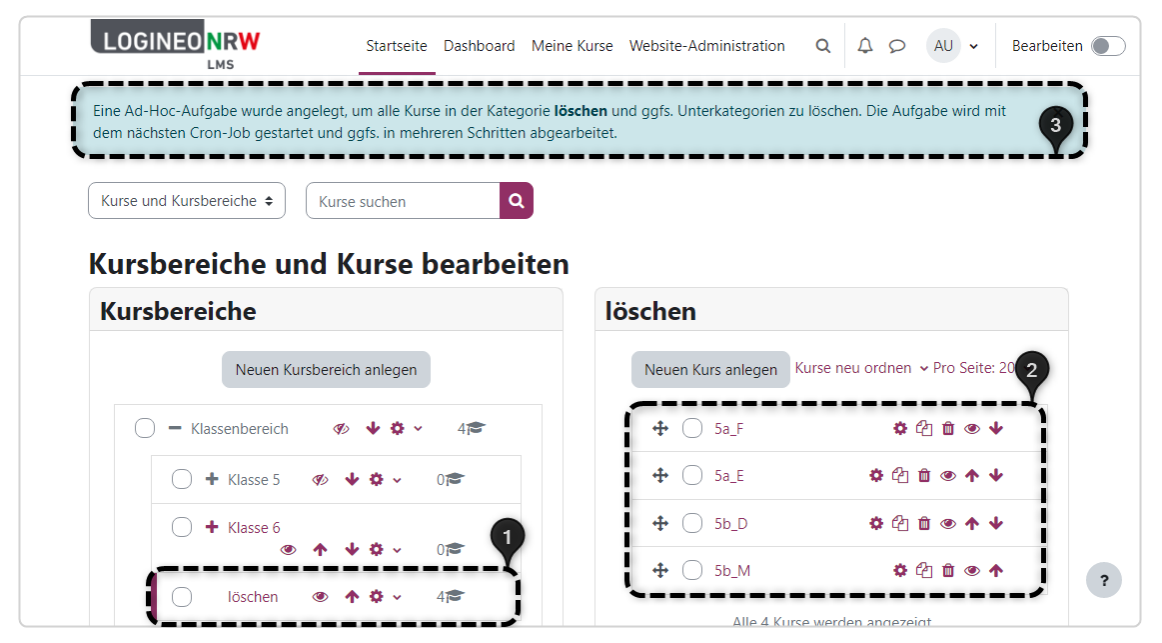

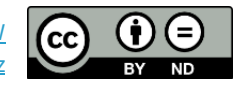